# インターネットー時ファイル(キャッシュ)削除およびCookieの削除手順書

# InternetExplorer6.x以前 for Windows

| ファイル(E) 編集(E) 表示(V) お気に入り(A)                                    | シール(① ヘルプ(日)                                                                                                   |
|-----------------------------------------------------------------|----------------------------------------------------------------------------------------------------|
| ③ 戻る ・ ○ ▲ 2 ☆ ~ P<br>アドレス ● Attps://www2.concierge-service.jp/ | ポップアップ ース(M)<br>ポップアップ ブロック( <u>P</u> )<br>アドオンの管理( <u>A</u> )<br>同期( <u>S</u> )<br>Windows Update( <u>U</u> ) |
| and the second                                                  | 接続の問題の診断…                                                                                                    |

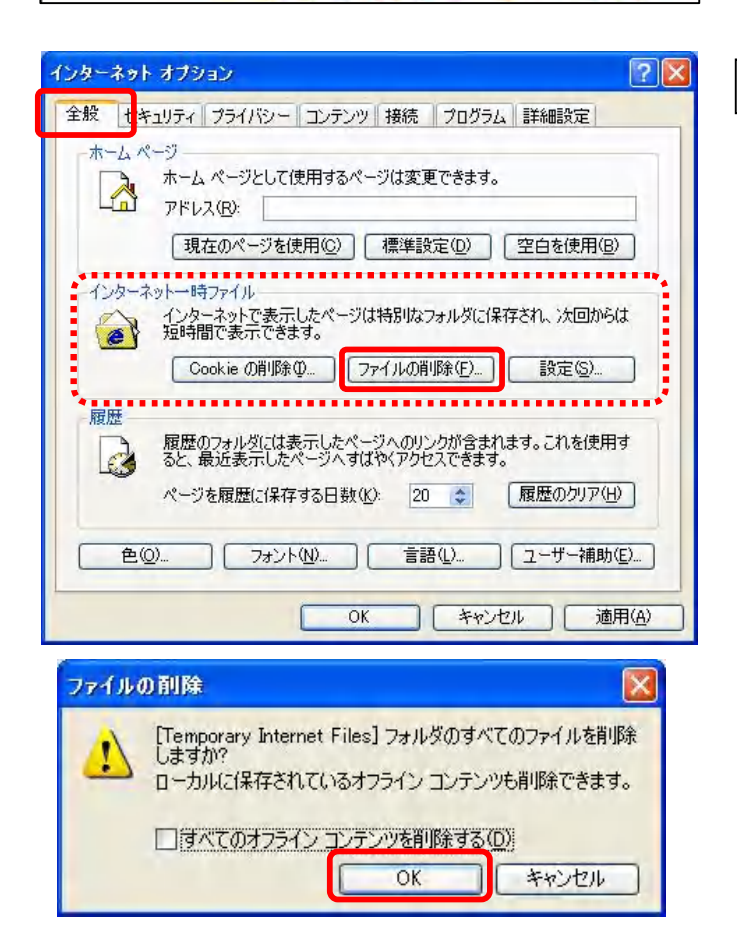

#### STEP1

- 1. InternetExplorer を起動します。
- 2. [ツール]をクリックします。
- 3. [インターネットオプション]をクリックします。

#### STEP2

- 4. [インターネットオプション]ダイアログボックスが開きます。
- 5. [全般]タブの[インターネットー時ファイル]の[ファイルの削除] をク リックします。

- 6. [ファイルの削除]確認メッセージが表示されます。
- 7. [OK]をクリックします。

※表示が消えるまで数分かかる場合があります。

## インターネットー時ファイル(キャッシュ)削除およびCookieの削除手順書

| 全般 tキュ  | リティ プライバシー コンテンツ 接続 プログラム 詳細設定                                                                                       |               |
|---------|----------------------------------------------------------------------------------------------------|---------------|
| #-1 A-  |                                                                                                    |               |
|         | ジ<br>ホーム ページとして使用するページは変更できます。<br>アドレス( <u>B):</u><br>【現在のページを使用( <u>C</u> )】 【標準設定( <u>D</u> )】 【空白を使用( <u>C</u> )  | 3)            |
| -129-29 | トー時ファイル<br>インターネットで表示したページは特別なフォルダに保存され、次回から<br>短時間で表示できます。<br>Cookie の削除Φ                                           | 5( <b>t</b>   |
| 履歴      | 履歴のフォルダには表示したページへのリンクが含まれます。これを使用<br>ると、最近表示したページへすばやくアクセスできます。<br>ページを履歴に(保存する日数( <u>K</u> ): 20 📚 履歴のクリア( <u>4</u> | ∃ <b>†</b>    |
| (       | フォント心 言語心 ユーザー補助                                                                                                    | )( <u>E</u> ) |
|         | OK キャンセル 適                                                                                                    | i用(A)         |

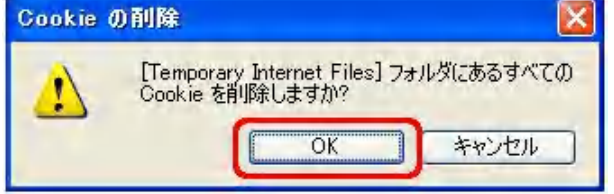

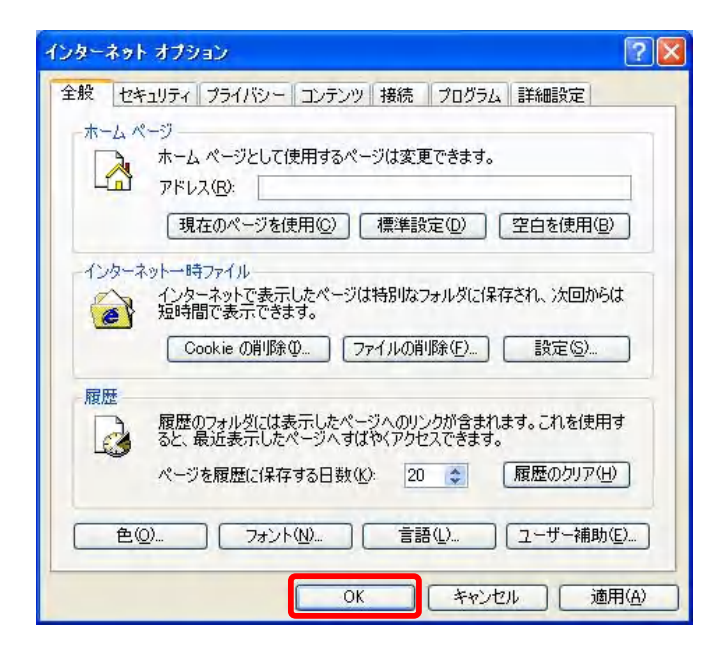

### STEP4

- 8. [インターネットオプション]ダイアログボックスに戻り ます。
- 9. [全般]タブの[インターネットー時ファイル]の[Cookieの 削除]ボタンをクリックします。

- 10. [Cookieの削除]確認メッセージが表示されます。
- 11. [OK]をクリックします。

### STEP5

- [インターネットオプション]ダイアログボックスの [OK]ボタンをクリックして、ダイアログ ボックスを閉 じます。
- 13. Internet Explorerを終了し、再度Internet Explorerを起動します。